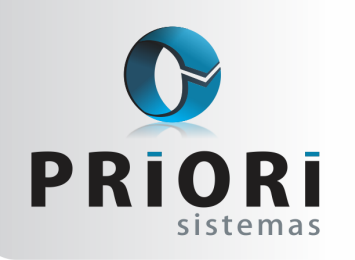

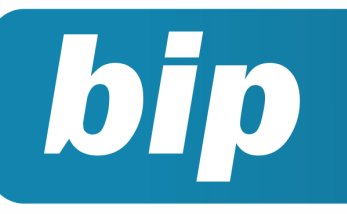

Edição 61

Setembro de 2015

## Neste bip

| Admissão de empregados transferidos | 1 |
|-------------------------------------|---|
| Cadastro de feriados municipais     | 1 |
| Listagem de Contratos               | 2 |
| Listagem de Líquidos                | 3 |
| Consulta dos Saldos das Contas      | 4 |

## Você Sabia?

- $\sqrt{}$  Que há um novo campo "Obrigada à ECD" na tela de geração do ECF?
- $\sqrt{}$  Que o prazo de entrega do arquivo ECF termina dia 30 de Setembro de 2015?

# Admissão de empregados transferidos

No sistema existe uma rotina automatizada capaz de transferir empregados de um estabelecimento para outro. Essa rotina atribui ao contrato transferido automaticamente algumas informações da origem da transferência e também ao vínculo anterior, data de transferência e estabelecimento.

No contrato o campo está bloqueado, ou seja, não é possível alterar as informações ou atribuir dados manualmente. Portanto, quando for necessário fazer transferência de empregado cujo estabelecimento esteja cadastrado no sistema, essa transferência é automática.

Por outro lado, nos casos de contratos que sejam admitidos por meio de transferência e a empresa não esteja cadastradas no sistema, então, no contrato ao selecionar a opção de Admissão CAGED e Admissão RAIS o campo Transferência será habilitado para o preenchimento da data.

| Admissão CAGED   | 70-Transferência de entrada | <ul> <li>Admissi</li> </ul> | ão RAIS 3-Transferência | com ônus 🔹    |
|------------------|-----------------------------|-----------------------------|-------------------------|---------------|
| Período Exper.   | 0                           | Período Prom                | rogação 0               |               |
| Forma Adiant.    | Percentual   Valor          | 0,000                       | Origem da               | Transferência |
| Forma Pagamento  | Dinheiro •                  |                             | Estabelecimento         |               |
| Nº Cartão V.T.   |                             |                             | Transferência           | 12            |
| Pagou C.Sindical | Sim ○Não (já contrib        | xuiu no ano)                | Vinculo Anterior        | 0             |

Autor: Priscila Janke

## Cadastro de feriados municipais

Para o cálculo do descanso semanal remunerado, deve existir a informação dos feriados.

O sistema fornece os feriados nacionais, aqueles já estabelecidos por lei. Na eventualidade de precisar registrar feriados que sejam municipais e que esse participe do cálculo do DSR, será preciso registrar em: **Arquivos/Tabelas/Feriados**.

#### Perdeu algum bip ?

acesse o portal de documentação do Rumo e faça o download rumodoc.priori.com.br

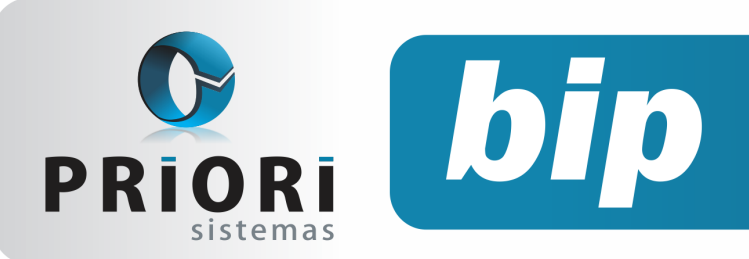

Edição 61

Setembro de 2015

Inicialmente informe o Nome do feriado e a data do mesmo, e mensagem se preferir. É possível adicionar mensagens nos feriados já registrados pelo sistema, como o Natal, por exemplo.

Os demais campos se remetem ao destino do feriado, se for um feriado municipal, por exemplo, é preciso informar nesse caso o município, para que ele se limite apenas as empresas desse município.

| Nome            | Aniversário do Município |       | Ativo 🗹 |  |
|-----------------|--------------------------|-------|---------|--|
| Data            | 25/07/2015 😨             |       |         |  |
| Mensagem        |                          |       |         |  |
| Empresa         |                          |       |         |  |
| Estabelecimento |                          |       |         |  |
| Municipio       | Marechal Cândido Rondon  | 4.609 |         |  |
| Sindicato       | ]                        |       |         |  |
| Cargo           |                          |       |         |  |
| Horario         |                          |       |         |  |

Autor: Priscila Janke

### Listagem de Contratos

No sistema Rumo é possível gerar vários relatórios, sendo um deles a Listagem de Contratos, esta listagem permite buscar informações dos contratos inseridos no sistema, possibilitando agilidade na procura de dados.

Esta listagem pode ser encontrada em Listagens/Folha/Contratos. Nela, é possível estruturar dados a serem impressos na listagem e ainda se apropriar dos recursos da tela, os quais permitem filtrar por cargos, agrupar por departamentos ou seção, informar mais estabelecimentos ou contratos, limitar as informações para determinados tipos de contratos como: empregados, sócios e autônomos e ainda escolher para quais situações de contrato deve ser considerado na listagem.

| Selecione Estabelle Razzo social<br>Corpress teste<br>Compress teste<br>Compress teste<br>Compose<br>Configuração<br>Compose<br>Código Carl<br>Código Carl<br>Código Carl<br>Código Carl<br>Código Carl<br>Código Carl<br>Código Carl<br>Código Carl<br>Código Carl<br>Código Carl<br>Código Carl<br>Código Carl<br>Código Carl<br>Código Carl<br>Código Carl<br>Código Carl<br>Código Carl<br>Cordeo cábelos<br>Corressontes<br>Corressontes<br>C                                                                                                    | Estabelecimento | s 2-Contratos       |                      |                  |                        |
|----------------------------------------------------------------------------------------------------|-----------------|---------------------|----------------------|------------------|------------------------|
|                                                                                                    | Selecione E     | stabele Razao soc   | al                   |                  | C                      |
| Departamento<br>Seção<br>Configuração<br>Campos<br>Campos<br>Campos<br>Campos<br>Carego Def<br>Contecesada<br>Contecesada<br>Situação (Todos © Ativos<br>Correto Chines<br>Correto Chines<br>Corret                                                                                                    |                 | Empresa ti          | tste                 |                  |                        |
| Departamento<br>Seção<br>Configuração<br>Campos<br>Calegos de<br>Calegos de<br>Caleg                                                                                                    |                 |                     |                      |                  | le le                  |
| Departamento<br>Seção<br>Configuração<br>Campos<br>Cádigo Carl<br>Cádigo Carl<br>Cádigo Carl<br>Cádigo Carl<br>Cádigo Carl<br>Cádigo Carl<br>Cádigo Carl<br>Cádigo Carl<br>Cádigo Carl<br>Cádigo Carl<br>Cádigo Carl<br>Cádigo Carl<br>Cádigo Carl<br>Carlos<br>Carlos<br>Car |                 |                     |                      |                  | 6                      |
| Departamento<br>Seção<br>Configuração<br>Campos<br>Código Carl<br>Código Carl<br>Código Carl<br>Código Carl<br>Código Carl<br>Código Carl<br>Código Carl<br>Código Carl<br>Código Carl<br>Código Carl<br>Código Carl<br>Código Carl<br>Código Carl<br>Código Carl<br>Cor do Chies<br>Correspondência<br>Cirr<br>Pasta Atexasta<br>Stuação<br>Todos Cabelos<br>Correspondência<br>Cirr<br>Dista Atexasta<br>Stuação<br>Todos Cabelos<br>Correspondência<br>Cirr<br>Dista Atexasta<br>Stuação<br>Cortas Cabelos<br>Correspondência<br>Cirr<br>Dista Atexasta<br>Stuação<br>Cortas Cabelos<br>Correspondência<br>Cirr<br>Dista Atexasta<br>Stuação<br>Cortas Cabelos<br>Correspondência<br>Cirr<br>Dista Atexasta<br>Stuação<br>Cortas Cabelos<br>Correspondência<br>Cirr<br>Dista Atexasta<br>Stuação<br>Cortas Cabelos<br>Correspondência<br>Cirr<br>Dista Cabelos<br>Correspondência<br>Cirr<br>Dista Cabelos<br>Correspondência<br>Cirr<br>Dista Atexasta<br>Stuação<br>Cortas Cabelos<br>Correspondência<br>Cirr<br>Dista Atexasta<br>Stuação<br>Cortas Cabelos<br>Correspondência<br>Cirr<br>Dista Atexasta<br>Stuação<br>Cortas Cabelos<br>Correspondência<br>Cirr<br>Dista Atexasta<br>Stuação<br>Cortas Cabelos<br>Correspondência<br>Cirr<br>Dista Atexasta<br>Stuação<br>Cortas Cabelos<br>Correspondência<br>Cirr<br>Dista Atexasta<br>Stuação<br>Cortas Cabelos<br>Correspondência<br>Cirr<br>Dista Atexasta<br>Stuação<br>Cortas Cirr<br>Cortas Cirr                                                                                                    |                 |                     |                      |                  | 1                      |
| Departamento<br>Seção<br>Configuração<br>Campos<br>Cádgo Darf<br>Cádgo Darf<br>Cartesonálica<br>Cartesonálica<br>Cartesonálica<br>Cárte<br>Data cheada<br>Stuação<br>Tipo Contratos:<br>Impregados X Sócios Autónomos<br>Agrupar Seção<br>Sim @Não<br>Quebrar Página Osm @Não<br>Agrupar Depart.<br>Osm @Não                                                                                                    |                 |                     |                      |                  |                        |
| Seção<br>Configuração<br>Campos<br>Códgo Dar<br>Códgo Dar<br>Códgo Dar<br>Códgo Dar<br>Códgo Dar<br>Códgo Dar<br>Contexente<br>Contrato<br>Contrato<br>Contrato<br>Stuação<br>Topo Contratos<br>Topo Contratos<br>Topo Contratos<br>Empregados<br>Stuação<br>Situação<br>Situação<br>S                                                                                                    | Departamento    |                     |                      |                  | 0                      |
| Configuração Opções Celecionados<br>Campos Opções Celecionados<br>Códop OPF<br>Contexentê<br>Cor dos Cables<br>Cor dos Cables                                                                                                    | Seção           |                     |                      |                  | 0                      |
| Campos<br>Campos<br>Cadop CPS<br>Contractor<br>Contractor<br>Contractor<br>Stata checada<br>Stata checada<br>Sta                                                                                                    | Configuração    |                     |                      |                  | • 🖬 🔀                  |
| Código Clarf<br>Código Clarf<br>Contectuental<br>Car de Chabrios<br>Car de Chabrios<br>Car de Chabrio                                                                                                    | Campos          |                     | locies.              | Sele             | cineados               |
| Códgo CPS<br>Cordexector<br>Cordex Cabelos<br>Correspondencia<br>Correspondencia<br>Correspondencia<br>Stuação (Todos © Atovos Ocemitodos no mês<br>Stuação (Todos © Atovos Ocemitodos no mês<br>Topo Contratos<br>Topo Contratos<br>Agrupar Seção (Sim @ Nião)<br>Quebrar Págna (Sim @ Nião)<br>Agrupar Depart. (Sim @ Nião)                                                                                                    |                 | Código Darf         |                      | None             |                        |
| Structor Cabelos<br>Correspondência<br>OPF<br>Strucção (OTodos © Atovos ) Ocemitodos no mês<br>Strucção (OTodos © Atovos )<br>Tpo Contratos: Empregados © Sócios   Autônomos  <br>Agrupar Seção (Sim @ Não) Quebrar Página (Sim @ Não)<br>Agrupar Depart. (Sim @ Não) Quebrar Página (Sim @ Não)                                                                                                    |                 | Código GPS          | -                    | Admissão         |                        |
| Stuação Otoria Otoria O                                                                                                    |                 | Cor dos Cabelos     |                      |                  |                        |
| Stuação         •         ●           Stuação         O Centratos:         O Centratos no mês         Admitidos no mês           Topo Contratos:         Empregados ♥         Sócios •         Autónomos •           Agrupar Seção         Sim         Não         Quebrar Página         Sim         Não           Agrupar Depart.         Sim         Não         Quebrar Página         Sim         Não                                                                                                    |                 | Correspondência     |                      | 1                |                        |
| Stuação         Otoos         O Atrucos         O Demitidos no mês         Admitidos no mês           Tipo Contratos:         Empregados Ø         Sócios         Autónomos            Agrupar Seção         Sim         Não         Quebrar Página         Sim         Não           Agrupar Depart.         Osim         Não         Quebrar Página         Sim         Não                                                                                                    |                 | OPF<br>Data checada | -                    |                  |                        |
| Tipo Contratos: Empregados 🖉 Sócios 🗋 Autónomos 🗋<br>Agrupar Seção Osim Onião Quebrar Página Osim Onião<br>Agrupar Depart. Osim Onião Quebrar Página Osim Onião                                                                                                    | Situação        | OTodos              | Alivos               | O Demitidos no r | nês O Admitidos no mês |
| Agrupar Seçilo Osm Onilio Quebrar Página Osm Onilio<br>Agrupar Depart. Osm Onilio Quebrar Página Osm Onilio                                                                                                    | Tipo Contratos: | Empregados          | Sócios 🗆             | Autônomos 🗆      |                        |
| Agrupar Depart. Osm ONão Quebrar Página Osm ONão                                                                                                    | Agrupar Seção   | OSm ⊛Não            | Quebrar Página       | San (@148o       |                        |
|                                                                                                    | Agrupar Depart. | OSm ⊛Não            | Quebrar Página       | Sen @Não         |                        |
| Quebrar Página O Sim (O Não (por estabelecimento)                                                                                                    | Quebrar Página  | OSm ⊙Não            | (por estabelecimento | )                |                        |

Vale mencionar, que as informações a serem coletadas, deverão estar no campo selecionados. Diante disso, confirme a tela.

|                                  |            | Data 04.09.2013.000<br>Página 1 de |
|----------------------------------|------------|------------------------------------|
| Estabelecimento: 1.Empresa teste |            |                                    |
| Contrato Nume                    | Admissão   |                                    |
| 10 Altedo Polis                  | 01010012   |                                    |
| 47 Defoldo Otiva                 | 24012010   |                                    |
| 45 (Detana Olinda                | 02/06/2010 |                                    |
| 79Funcionário                    | 15022011   |                                    |
| 108 Funcionário                  | 01022005   |                                    |
| 121 Gerson Jair Froehner         | 01030012   |                                    |
| 2)Cetúlio Viargas                | 1505/1394  |                                    |
| 100(Gislaine M M M               | 04072011   |                                    |
| 117 Janaina Peneira              | 01010012   |                                    |
| 30, Missica Balles               | 05050011   |                                    |
| 110, Missica Balles              | 01622908   |                                    |
| 83Lessica Regina Pappen          | 01010000   |                                    |
| 30 João Maria                    | 15030011   |                                    |
| 31 Jolio Rosa                    | 30632011   |                                    |
| 41 Jonato Jon                    | 25622010   |                                    |
| 109 Jonato Jon                   | 01010309   |                                    |
| 38Llosé Amando                   | 01012011   |                                    |
| olicie acidite                   | 05030012   |                                    |
| 62Liosetina Miranda              | 01010012   |                                    |
| 6 Auracir Modas                  | 14120010   |                                    |
| 119Lucas Dal Ponte               | 25030213   |                                    |
| d18 uciano da Rocha              | 01030012   |                                    |
| 49Mataida Lotario                | 15030012   |                                    |
| 154Maria Betania Rosas           | 01620907   |                                    |
| SIIMaria Helena Moi              | 05030012   |                                    |
| 3Maria Pentha                    | 01010011   |                                    |
| 115Mana Socoro                   | 01622900   |                                    |
| 37 Martana Marti                 | 30632011   |                                    |
| 40Mart Tex                       | 20620012   |                                    |
| 34Moura Moura                    | 30630011   |                                    |
| 257 Avislandia Morts             | 30632011   |                                    |
| 7 Pepis Lois                     | 15010011   |                                    |
| S7/Rosa Maria                    | 10630012   |                                    |
| 44Rosa Merkz                     | 03632903   |                                    |
| 809voralda SAra                  | 20012011   |                                    |
| 40Chel Sheste                    | 20622010   |                                    |
| 40Ducanet Deto                   | 15010010   |                                    |
| 20/upeska linux                  | 30632211   |                                    |
| 26                               |            |                                    |
| Total                            |            |                                    |
|                                  |            |                                    |

Autor: Jéssica Pappen

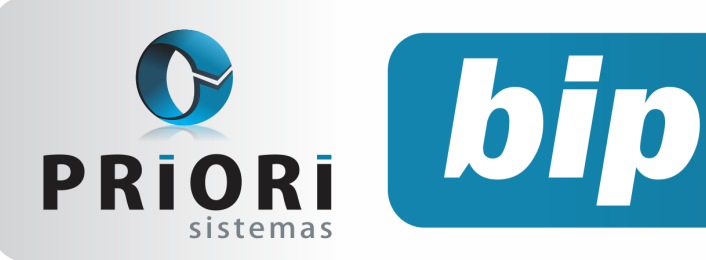

Edição 61

Setembro de 2015

#### Listagem de Líquidos

Muitas empresas costumam saber os valores exatos do quanto pagará em folha de pagamento em um certo período, por curiosidade ou até mesmo, para efetuarem o pagamento dos funcionários. Para isto, o sistema Rumo conta com uma listagem de líquidos, no qual, pode ser encontrada por **Listagens/** Folha/Líquidos.

Esta listagem, permite gerar informações dos valores líquidos da folha, podendo selecionar o estabelecimento pertinente, mencionar o período desejado, detalhar pelo modo impressão: todos, folha para assinatura, pagamento em banco, cheque emitido, dinheiro e mapa de troco. Ainda, possibilita filtros por departamento ou seção, e há como selecionar as folhas para possível apuração, como também, selecionar outras informações adicionais, que constam na tela.

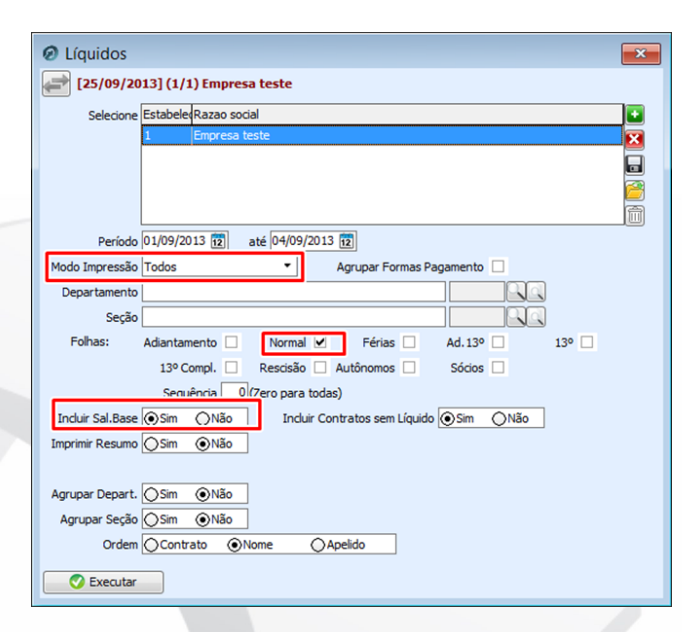

#### Listagem de Líquidos Modo Impressão: Todos

Período de 01/09/2013 até 30/09/2013

| Estabelecimento: 1-Empresa teste (Empresa teste) |                     |              |           |  |  |
|--------------------------------------------------|---------------------|--------------|-----------|--|--|
| Contrato                                         | Nome                | Salário Base | Valor     |  |  |
| 10                                               | Alfredo Polis       | 1.165,23     | 1.072,02  |  |  |
| 47                                               | Bertoldo Otilva     | 1.728,00     | 1.572,48  |  |  |
| 45                                               | Betânia Olinda      | 2.000,00     | 1.811,81  |  |  |
| 79                                               | Funcionário         | 705,35       | 672,29    |  |  |
| 108                                              | Funcionário         | 665,54       | 621,94    |  |  |
| 2                                                | Getúlio Vargas      | 4.320,00     | 0,00      |  |  |
| 100                                              | Gislaine M M M      | 2.062,80     | 1.864,68  |  |  |
| 117                                              | Janaina Pereira     | 669,60       | 564,04    |  |  |
| 30                                               | João Maria          | 1.188,00     | 1.092,96  |  |  |
| 31                                               | João Rosa           | 2.140,00     | 1.890,07  |  |  |
| 41                                               | Jonato Jon          | 5.464,80     | 4.420,88  |  |  |
| 109                                              | Jonato Jon          | 5.400,00     | 3.915,00  |  |  |
| 38                                               | José Armando        | 671,76       | 618,02    |  |  |
| 56                                               | Jose João           | 907,20       | 834,63    |  |  |
| 62                                               | Josefina Miranda    | 1.057,32     | 972,74    |  |  |
| 6                                                | Juracir Modas       | 972,00       | 894,24    |  |  |
| 119                                              | Lucas Dal Ponte     | 864,00       | 794,88    |  |  |
| 61                                               | Luciano da Rocha    | 1.782,00     | 1.621,62  |  |  |
| 49                                               | Mafalda Lotario     | 1.140,48     | 1.049,25  |  |  |
| 114                                              | Maria Betania Rosas | 912,60       | 864,24    |  |  |
| 58                                               | Maria Helena Moi    | 671,76       | 618,02    |  |  |
| 3                                                | Maria Penha         | 1.433,44     | 1.695,76  |  |  |
| 115                                              | Maria Socorro       | 756,00       | 718,88    |  |  |
| 37                                               | Mariana Maril       | 1.782,00     | 1.621,62  |  |  |
| 48                                               | Marit Tex           | 1.080,00     | 993,60    |  |  |
| 34                                               | Moura Moura         | 671,76       | 618,02    |  |  |
| 35                                               | Nivislandia Moris   | 1.782,00     | 1.621,62  |  |  |
| 7                                                | Pepis Lois          | 647,46       | 595,67    |  |  |
| 121                                              | Rodrigo Santoro     | 2.160,00     | 2.440,00  |  |  |
| 57                                               | Rosa Maria          | 2.808,00     | 2.452,90  |  |  |
| 44                                               | Rosa Meniz          | 1.080,00     | 993,60    |  |  |
| 8                                                | Sivonalda Silva     | 2.000,00     | 309,16    |  |  |
| 40                                               | Sueli Silvestre     | 2.592,00     | 2.262,18  |  |  |
| 46                                               | Suzaneti Beto       | 7.560,00     | 5,939,90  |  |  |
| 36                                               | Valeska Vrux        | 1 782 00     | 2 182 17  |  |  |
| 35                                               |                     | 64.623,10    | 52.210,89 |  |  |

Na geração da listagem, têm-se o total de funcionários, salário base e quanto será pago de recibo Normal.

Vale ressaltar que a opção de pagamento em banco, bem como cheque emitido são opções as quais só serão possíveis a emissão da listagem se for gerada a rotina específica para cada uma delas. Para imprimir a listagem de Pagamento em Banco, antes disso é preciso fazer as seguintes configurações:

\* Configurar contas bancárias no cadastro do estabelecimento; e

\* Configurar em cada contrato a forma de pagamento, no caso pagamento em banco ou cheque emitido.

Ao selecionar a opção cheque emitido, mesmo que não seja feito a impressão dos cheques efetivamente, acesse o menu **relatórios >> folha >> impressão de cheques**.

Autor: Jéssica Pappen

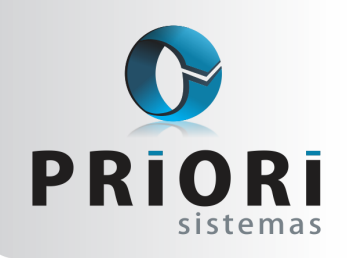

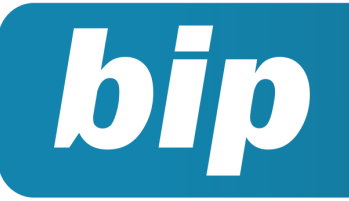

Edição 61

Setembro de 2015

## Consulta dos Saldos das Contas

No Rumo há um assistente que permite consultar os saldos das contas, nesta consulta é exibida em tela o elenco de contas do plano de contas, juntamente com os valores dos débitos, créditos, movimento e saldo inicial da conta, em cada um dos meses do ano em questão. Ainda, é exibido os valores contábeis na primeira aba e financeiros na segunda.

Esta consulta pode ser realizada pelo menu, **Consultas/Contabilidade/Saldos das Contas**. Mediante a consulta de saldos das contas é possível averiguar tais conferências:

\* Se o saldo do ativo e passivo batem;

\* Conferir se a contabilidade está devidamente fechada, se houve transferência de receitas e despesas;

\* Como é realizada a contabilidade da empresa, de forma anual ou trimestral; e

\* É possível conferir se o valor do lucro ou prejuízo apontado pela DRE bate com o valor apurado na conta transitória (receitas - despesas).

A conferência destas informações por este assistente, possibilita ganho de tempo e agilidade, uma vez que, os valores apresentados nesta tela, condiz com a realidade da empresa, sem ter a necessidade de gerar vários relatórios para confrontar os valores.

#### Autor: Jhovan Weirich

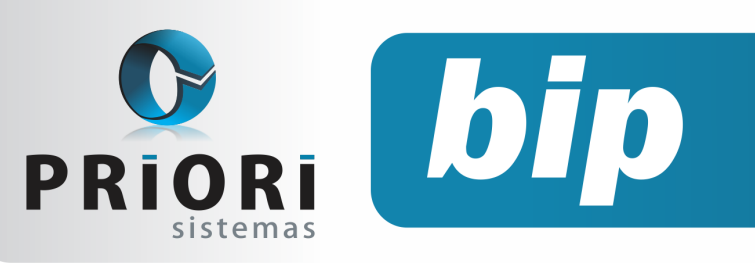

Edição 60

Agosto de 2015

## Confira o conteúdo das edições anteriores...

#### Edição 060-Agosto/2015

- Adiantamento Salarial
- Configurações de plano de saúde
- Erro de INVALID CONVERSION na geração do registro de saídas
- Transferência de Funcionários

#### Edição 058-junho/2015

- Escrituração Contábil Digital
- Geração do arquivo HOMOLOGNET
- Indenização adicional a data base da categoria

#### Edição 059-Julho/2015

- Afastamento por doença e acidente retorna à regra anterior
- Configuração da Demonstração das Mutações do Patrimônio Líquido (DMPL)
- Configuração para rescisões com saldo líquido negativo
- Férias em regime parcial

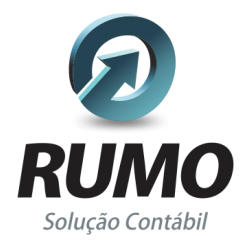

#### Folha de Pagamento

Recibos de pagamento, Férias, Rescisões, RAIS, DIRF, CAGED, SEFIP, GRRF, GPS, IRRF...

#### Contabilidade

**SPED Contábil**, importação de extratos bancários, Diário, Razão, Balancete... Agilize seu trabalho alterando lançamentos diretamente a partir de razão e diário em tela.

#### LALUR

Apuração do lucro real, parte A e B. Integrado aos lançamentos contábeis e impressão do livro oficial.

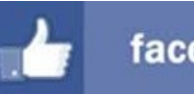

#### facebook.com/priori

#### CIAP

Cadastro dos bens, controle dos créditos, integrado à apuração do ICMS, livro modelos C e D.

#### **Escrita Fiscal**

Apuração de ICMS, ISS, PIS, COFINS, Simples Nacional, Emissão de Livros de Entrada e Saída, **SPED Fiscal**, **DACON**, **Importação de NFe**...

#### Cópia de Segurança

Com este módulo, o sistema faz diariamente uma cópia de segurança e a envia para o Data Center da Priori.

A segurança de seus dados fora de sua empresa.

(45) 3254 -2405 www.priori.com.br falecom@priori.com.br Rua Paraná, 1000 - Sala 2 Caixa Postal 26, CEP. 85.960-000 Marechal Candido Rondon - Paraná.